请参考以下方法取得点表 (寄存器地址表):

1、新建一个空文件夹,把附件的后台工具(cfgtool)解压,解压后的小软件放入新建的空 文件夹内

新建文件夹,如下图:

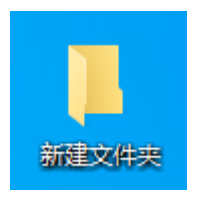

解压后的小软件放入新建的空文件夹内,如下图:

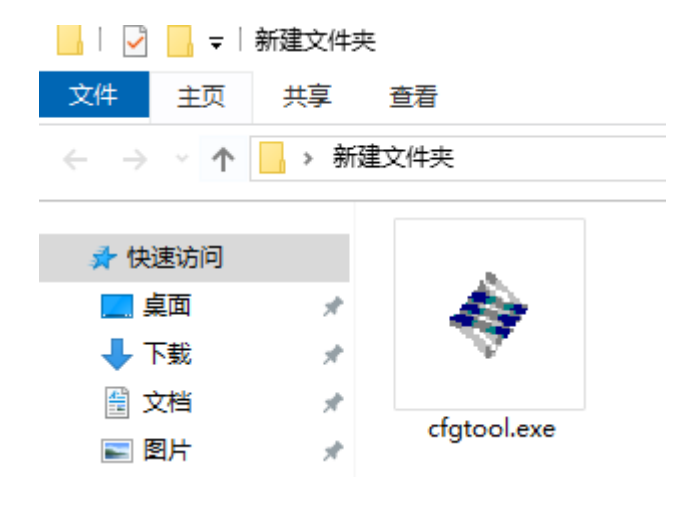

- 2、用U盘在EMU10的系统配置内(密码090508),U盘导入导出数据的界面里导出配置
   文件(有mstDefaultConfig.cfg和switch.cfg文件)
- 3、将U盘内容"mstDefaultConfig.cfg"文件**复制到电脑新建文件夹**内,如下图

| 📙 🚽 🛃 🚽 新建文件 | 夹            |                 |
|--------------|--------------|-----------------|
| 文件 主页 共享     | 查看           |                 |
| ← → · ↑      | 碇文件夹         |                 |
|              |              |                 |
| 📌 快速访问       |              | STREEMERIC      |
| 📃 桌面 🛛 🖈     |              |                 |
| 👆 下载 🛛 🖈     | 14           |                 |
| 🚆 文档 🛛 🔺     | efete el eve | metDefeultCenfi |
| ■ 图片 🛛 🖈     | cigtool.exe  | g.cfg           |

4、双击新建文件夹内的 cfgtool. exe 软件,选择中文,并在遥测遥信界面点击"导入配置"

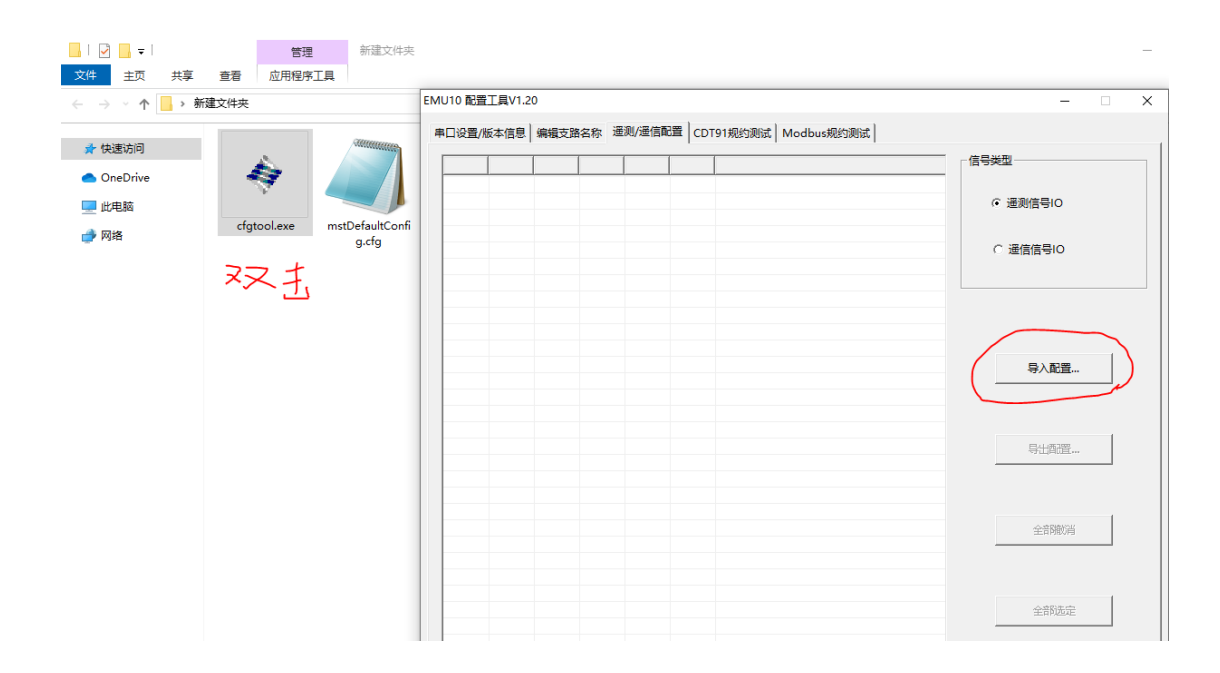

5、选择新建文件夹内的 mstDefaultConfig.cfg 文件,点击打开。

|                                              | (1) (1) (1) (1) (1) (1) (1) (1) (1) (1) | 7件本                                         |                                                      |          |   |
|----------------------------------------------|-----------------------------------------|---------------------------------------------|------------------------------------------------------|----------|---|
| 文件 主页 共享                                     | 春春 应用程序工具                               |                                             |                                                      |          | ~ |
| ← → < ↑ ▲ → 新                                | 建文件夹                                    | EMU10 配置工具V1.20                             |                                                      | -        | م |
| <ul> <li>★ 快速访问</li> <li>OneDrive</li> </ul> |                                         | 申□设置/版本信息 编辑支路名称                            | 規約測试   Modbus规约测试                                    | 类型       |   |
| 🔜 此电脑<br>💣 网络                                | cfgtool.exe mstDefaulto                 | 打开<br>→ → → ↑ - → 此电脑 → 桌面 → 新建文件夹          | ×<br>v ひ 提案"新建文件类" P                                 | · 遥测信号IO |   |
|                                              | g.crg                                   | 组织 ▼ 新建文件夹                                  | ◎ ● ● ● ● ● ● ● ● ● ● ● ● ● ● ● ● ● ● ●              | ™ 通信信号IO |   |
|                                              |                                         | ↓ 下號 #<br>量 文档 #<br>■ 图片 #                  | 2020/4/19 16:22 CFG 文件                               |          |   |
|                                              |                                         | 2020年6月<br>个人文件<br>選江中科炼化01<br>時111104日 F29 |                                                      | 导入配置     |   |
|                                              |                                         | ● OneDrive<br>■ 此电脑                         |                                                      | 与出西2世    |   |
|                                              |                                         | ● 网络 く く                                    |                                                      | 全部撤销     |   |
|                                              |                                         | XIFFA(IV): LaultConfig.cfg                  | ○ <u>BCBX4T(<sup>1</sup>,ctg)</u> ~<br>打开(O) 取消<br>。 | 全部选定     |   |

6、点击全部选定,并导出配置

| <mark>▽</mark>  <br>文件 主页 共調                     | 管理<br>重着 应用程序 | 新建文件夹           |          |        |                                                      |   |          | -   |   | ×<br>~ (7 |
|--------------------------------------------------|---------------|-----------------|----------|--------|------------------------------------------------------|---|----------|-----|---|-----------|
| $\leftarrow \rightarrow \land \uparrow \square $ | 新建文件夹         |                 | EMU10 配量 | ₹工具V1. | 20                                                   |   | - [      | ×   |   | P         |
| ★ 快速访问                                           |               |                 | 串口设置     | 版本信息   | 編輯支路名称 遥测/遥信配置   CDT91规约测试   Modbus规约测试              |   |          |     | 1 |           |
|                                                  | - A           |                 | 上送?      | 序号     | 信号名称                                                 | ^ | 信号类型     |     |   |           |
| OneDrive                                         |               |                 | √        | 1      | 电池组当前状态                                              | _ |          |     |   |           |
|                                                  |               |                 | √        | 2      | 系统运行方式                                               |   | ④ 遥测信号IO |     |   |           |
| 140 Cild                                         | efete el eve  | metDefaultConfi | √        | 3      | 交流窜入电压                                               |   |          |     |   |           |
| 💣 网络                                             | cigiooliexe   | a cfa           | 1        | 4      | 1#电池组当前容量                                            |   |          |     |   |           |
|                                                  |               | 9.0.9           | <b>v</b> | 5      | 1#电池组容量百分比                                           |   | 〇 遥信信号IO |     |   |           |
|                                                  |               |                 | √        | 6      | 1#蓄电池电压最高单体序号                                        |   |          |     |   |           |
|                                                  |               |                 | 1        | 7      | 1#蓄电池电压最低单体序号                                        |   |          |     |   |           |
|                                                  |               |                 | 1        | 8      | 1#合母电压                                               |   |          |     |   |           |
|                                                  |               |                 | V        | 9      | 1#负载电流                                               |   |          |     |   |           |
|                                                  |               |                 | 1        | 10     | 1#电池电压                                               |   |          |     |   |           |
|                                                  |               |                 | V        | 11     | 1#电池电流                                               |   |          | 1   |   |           |
|                                                  |               |                 | V        | 12     | 直流屏1#交流电压Uab                                         |   | 导入配置     | 1   |   |           |
|                                                  |               |                 | V        | 13     | 直流屏1#交流电压Ubc                                         |   |          | _   |   |           |
|                                                  |               |                 | <b>√</b> | 14     | 直流屏1#交流电圧Uca                                         |   |          |     |   |           |
|                                                  |               |                 | V        | 15     | 直流用A相电流                                              |   |          |     |   |           |
|                                                  |               |                 | V        | 16     | 直流用B相电流                                              |   | (        | 1 . |   |           |
|                                                  |               |                 | <b>√</b> | 17     | 直流屏C相电流                                              |   | 导出配置     | /   |   |           |
|                                                  |               |                 | V        | 18     | 直流屏A1相频率                                             |   |          | - / |   |           |
|                                                  |               |                 | V        | 19     | 直流用B1相频率                                             |   |          | /   |   |           |
|                                                  |               |                 | V        | 20     | 且流屏C1相频率                                             |   |          |     |   |           |
|                                                  |               |                 | V        | 21     | 皇流屏A相切率因数<br>本はPP-1025本PP-1                          |   |          | 1   |   |           |
|                                                  |               |                 | V        | 22     | 直流用B相切率因数                                            |   | 全部撤消     |     |   |           |
|                                                  |               |                 | V        | 23     | 且沈舟し相切率四数                                            |   |          | _   |   |           |
|                                                  |               |                 | V        | 24     | 上流併二相切率因数<br>二、一、一、一、一、一、一、一、一、一、一、一、一、一、一、一、一、一、一、一 |   |          |     |   |           |
|                                                  |               |                 | V.       | 25     | 且流用A相有切<br>古法中out-th                                 |   |          |     |   |           |
|                                                  |               |                 | V .      | 26     | 且流用5相有切<br>またまないたた                                   |   |          | 1   |   |           |
|                                                  |               |                 | 1        | 2/     | 直流岸C相有切<br>本本語の一切本語                                  |   | 全部选定     |     |   |           |
|                                                  |               |                 | V        | 28     | 国流用二相有切<br>古法の10万万日                                  |   |          | -   |   |           |
|                                                  |               |                 | V        | 29     | 目が囲ん相手に                                              |   |          |     |   |           |

7、仍然选择新建文件夹,然后点保存

|                               | 管理               | 新建文件夹                                                 | - 🗆 ×      |
|-------------------------------|------------------|-------------------------------------------------------|------------|
|                               |                  | FMI110 配筒工具V1 20                                      |            |
| < → ` ↑ <mark>  </mark> > #72 | LX14关            |                                                       | <u>م</u> ر |
| 🚁 快速访问                        |                  | ■山设置/版本信息 編輯支路名称 準例/準信範篇 CDT91税63例试 Modbus税63例试       | 1          |
| <ul> <li>OneDrive</li> </ul>  | - 🚑 🖉            |                                                       |            |
| 💻 此电脑                         |                  | 保存为         ×          通測信号IO                         |            |
|                               | cfgtool.exe mstD | faultC ← → ▽ ↑ 📙 → 此电脑 → 桌面 (新建文件夹 🗸 ♂ と) 接索"新建文件夹" 🔎 |            |
| -                             |                  | 组织 ▼ 新建文件夹 目話 ▼ 20 1 通信信号10                           |            |
|                               |                  | ▶ 下號 / ^ 名称         ^ 修改日期         关型                 |            |
|                               |                  | ☆指 オ 創 mstDefaultConfig.cfg 2020/4/19 16:22 CFG 文件    |            |
|                               |                  | 2020年6月                                               |            |
|                               |                  | - 个人文件                                                |            |
|                               |                  | - 湛江中科练化01                                            |            |
|                               |                  |                                                       |            |
|                               |                  | <ul> <li>OneDrive</li> <li>导出配置</li> </ul>            |            |
|                               |                  |                                                       |            |
|                               |                  |                                                       |            |
|                               |                  | 文件名(N): mstcontig.ctg ✓ 全部撤消                          |            |
|                               |                  | DRTTMEAR(1): IRLINE KIH( KIY)                         |            |
|                               |                  | ▲ 隐藏文件夹 保存(S) 取消                                      |            |
|                               |                  | √ 28 直流屏三相有功 全部选定                                     |            |
|                               |                  | ↓/ 20 青安屋A明干Th                                        |            |

## 8、下面的弹出框点确认

1

V

V

V

1

V

V

1 1

V

18

19

20

21

22

23

24 25

26

27

28

20

直流屏A1相频率

直流屏B1相频率

直流屏C1相频率 直流屏A相功率因

直流屏B相功率因数

直流屏C相功率因数 直流屏三相功率因数

直流屏A相有功

**直流屏B相**有功

**直流屏C相有功** 

直流屏三相有功

古法园本田工社

EMU10 配置工具V1.20 串口设置/版本信息 编辑支路名称 遥测/遥信配置 CDT91规约测试 Modbus规约测试 信号类型 上送? 序号 信号名称 ٨ 电池组当前状态 V 1 2 系统运行方式 · 遥测信号IO 交流窜入电压 V 3 V 4 1#电池组当前容量 1 5 1#电池组容量百分比 ) 遥信信号IO 1#蓄电池电压最高单体序号 6 1#蓄电池电压最低单体序号 V 7 1#合恐由压 V 8 V 9 1#负载电流 V 10 1#电池电压 11 1#电池电流 直流屏1#交流电压Uab V 12 直流屏1#交流电压Llbc 1 13 直流屏1#交流电厅厂家名称/变电站名输入 × V 14 V 15 直流屏A相电流 厂家名称: 艾默生网络能源有限公司 直流屏B相电流 1 16 1 17 **直流屏C相电流** 变电站名: EMU10

 $\times$ 

\_

导入配置..

导出配置..

全部撤消

全部选定

取消

9、关闭软件,可以看到,新建文件夹内已经有了点表文件,双击就可以打开。

确认

| 📙   🕑 📙 🖛                                                                                       | 管理          | 新建文件夹                           |                                    |               |                          |           |     |        |
|-------------------------------------------------------------------------------------------------|-------------|---------------------------------|------------------------------------|---------------|--------------------------|-----------|-----|--------|
| 文件 主页 共享                                                                                        | 查看 应用程序     | 工具                              |                                    |               |                          |           |     |        |
| 🔶> -> 🔨 📙 > 新羅                                                                                  | 之件夹         |                                 |                                    | <b>`</b>      |                          |           | ڻ ~ | 搜索"新建文 |
| <ul> <li>&gt; ★ 快速访问</li> <li>&gt; ▲ OneDrive</li> <li>&gt; ■ 此电脑</li> <li>&gt; → 网络</li> </ul> | cfgtool.exe | EMU10直流系统<br>CDT规约IO信号<br>衷.htm | EMU10直流系统<br>Modbus规约IO<br>信号表.htm | mstConfig.cfg | mstDefaultConfi<br>g.cfg | RTUio.ini |     |        |

以下为对点表里面内容的说明

1、不管是读取遥测还是遥信量,功能码都是03

- 2、遥信量是高字节在前
- 3、遥测量读上来的数据类型是无符号整型

4、遥测量读上来以后需要经过计算才能得到需要的数据,计算公式在点表里面有, 点表里的遥测量,凡是没有特殊标注的信号,

都采用 V = (W/32767 - 1)\*500.0 的公式,其中 W 代表读取上来的数, V 代表计算后 得到的直接显示的数值。

例如,假设读取上来的是电流值,读取上来的W为十六进制数7FFF(H),转换成 十进制数就是 32767, 套用公式以后得出的 V 是 0,

即表示该模拟量是0,即该电流为0安培。

其他有特殊标注的按照标注的计算公式计算。

注 3 的内容也是模拟量,经过 V = (W/32767 - 1)\*500.0 公式计算以后,会得出 0 或者 1 或者 2 的计算结果。该计算结果对应注 3 的内容。

附计算公式:

每个 AI 量由两个字节构成,缺省对应关系为 0~65535 => -500.0~+500.0, 计算关系如下(W = 上送的 16BIT 值, V = 实际的 AI 值) V = (W/32767 - 1)\*500.0

注①: 对于交流电压、绝缘仪从机支路电阻和母线对地电阻等 AI 量的计算关系为

V = (W/32767 - 1)\*3000.0

注②:对于蓄电池容量、蓄电池组电流及负载电流等 AI 量计算关系为

V = (W/32767 - 1)\*10000.0

注③: 对于信号量"电池组当前状态"的信号值定义如下: 0- 浮充,1- 均充,2- 放电 对于信号量"系统运行方式"的信号值定义如下:

0- 自动, 1- 手动